## Objectives

This document explains how to install and configure the necessary software components to allow pilots to fly with live ATC, via the Fly UK FSD server.

### Acknowledgements

Thanks to UKV3574 Mike Sutton for the concise instructions on the forums.

### **Package Installation**

- Install vPilot version 1.1.5638.40065 <u>link</u> (later versions don't allow you to connect to local proxies). Do not update when prompted.
- Install the Fly UK FSD Proxy Server from Crew Centre > SkyTrack & Downloads under the Misc. Downloads tab <u>link</u>.
- 3) Install the Fly UK ATC Switcher application from the same location as above. Follow the PDF guide contained in the ZIP download.
- 4) If model matching is required, download the Fly UK AI Traffic Package for FS9 or FSX (P3D), together with the Fly UK vPilot VMR Files v1.2, both also from the Misc. Download page.
- 5) Install the AI Package, then install the vPilot VMR files, observing the README contained within the ZIP file.
- 6) Place the FlyUK.vmr file into C:\Users\<User Name>\Documents\vPilot Files\Model Matching Rule Sets.

#### vPilot Setup

- 1) vPilot configuration run the application and complete the following setup:
  - a) General tab Network CID: 111111 Password: skyways Full Name: <name> Server: Local Proxy

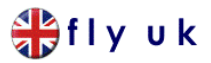

- b) Audio Tab
  Choose Input/Output devices
  Set PTT key
- c) Model Matching tab:
  Add Custom File(s)....
  Select FlyUK.vmr and click Open. Move the new rule to the top using the Up button

# Operation

- 1) Launch the Proxy and click Start Proxy
- 2) Launch the Simulator. Set up your flight (Heathrow Stand 311 for example) and wait until the simulator has fully loaded.
- 3) Launch vPilot and click Connect
  Callsign: is your UserID (e.g. UKV3574)
  Type Code: ICAO Type Code <u>link</u> (eg. A320 for Airbus A320, B738 for Boeing 737-800)

Click Connect. You should receive a message on vPilot saying "SERVER: (Welcome to Fly UK's FSD)..."

4) Join the FlyUK TeamSpeak server link

Members should join the 'root' channel, Fly UK ATC Comms' Try tuning COM1 of your aircraft to Heathrow Tower (118.500) You should automatically be moved to the corresponding TeamSpeak channel